**NOTE**: Before you can use Self-Service Password Reset you will have to confirm your authentication methods. The first/next time you login to NIC MS365, you will be guided to setup your SSPR options with a "More information required" followed by the setup procedure and options.

- Mercedit Office Products, Resources, Templates Support My accord Mercedit Sprin (2) Mercedit Sprin (2)
- 1.) Go to http://www.office.com & select Sign in.

2.) Enter your NIC email address & select Next. E.g., *firstname.lastname@nic.bc.ca* 

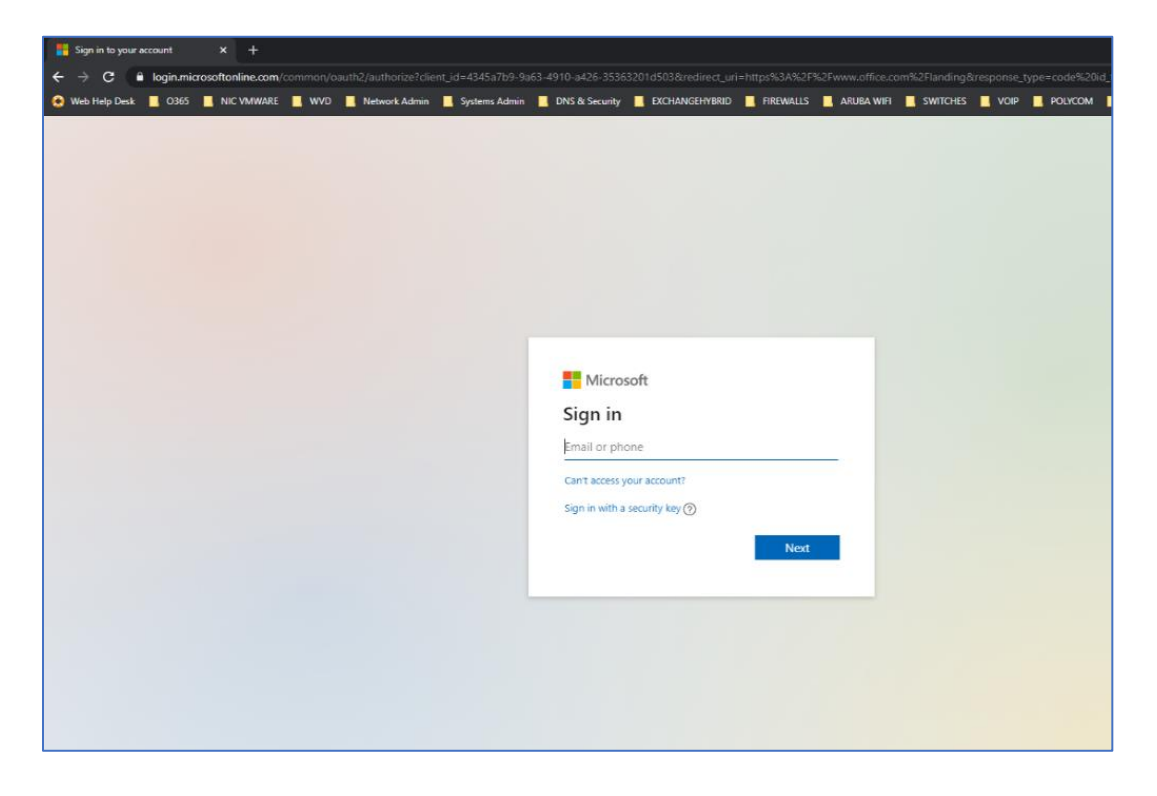

3.) You will be re-directed to our NIC MS365 Logon Portal where you will enter your NIC Password.

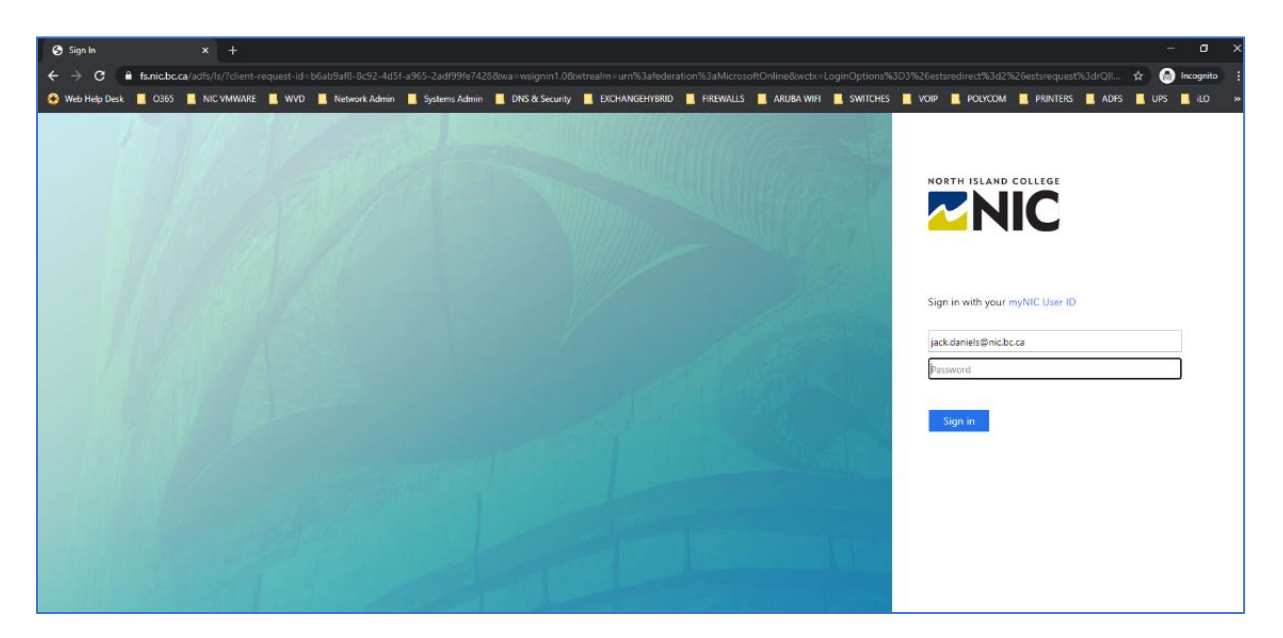

4.) You will then be presented with the "More information required" dialog. Click **Next** and you will be guided through the SSPR setup procedure and options.

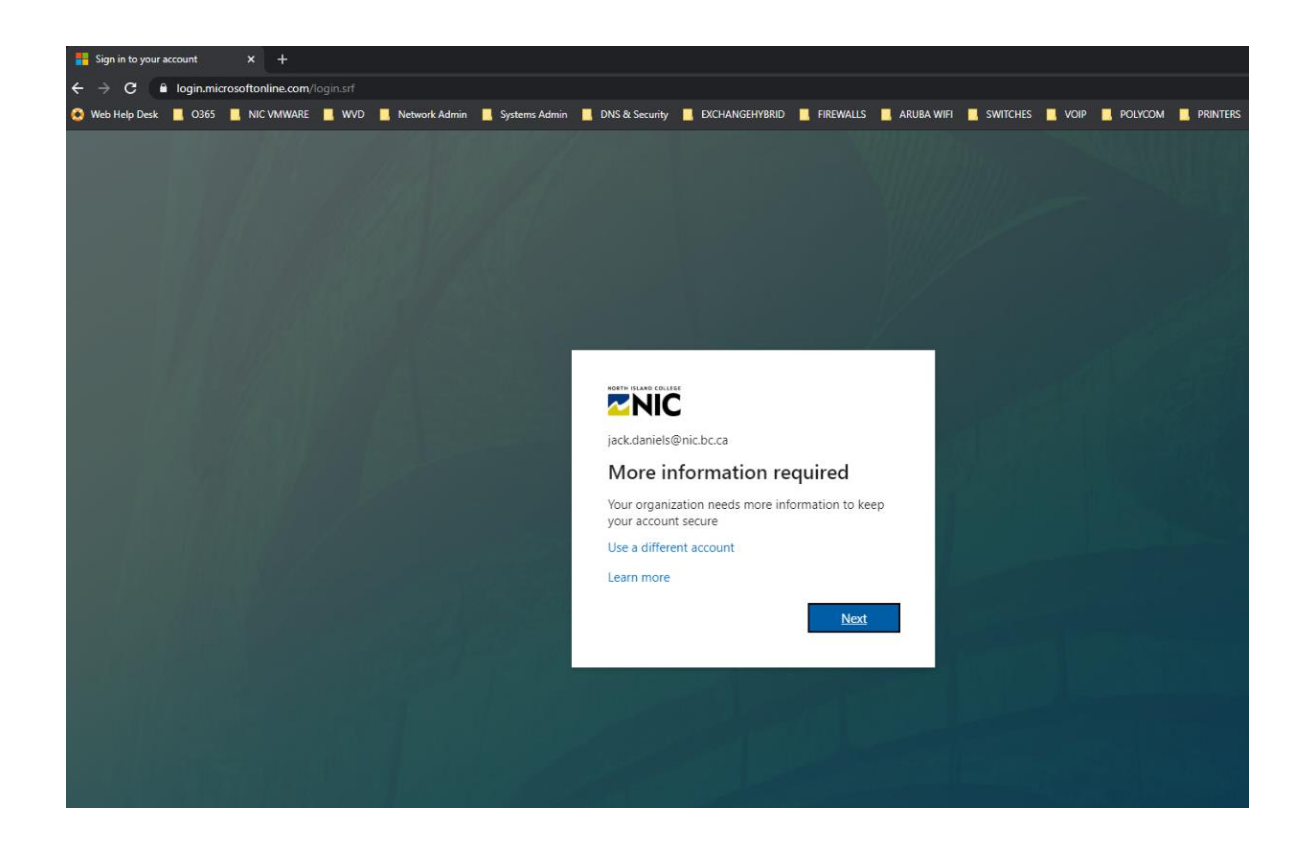

5.) Once redirected to the setup options you will be required to setup up at least 1 of the 4 options available. It is recommended at a minimum to use the Authentication Email & Security Questions.

| S don't lose access to your account × +    |                                                                                      |                                                                    |                               |                         |                            |                |          |      |
|--------------------------------------------|--------------------------------------------------------------------------------------|--------------------------------------------------------------------|-------------------------------|-------------------------|----------------------------|----------------|----------|------|
| ← → C 🔒 account.activedirectory.windowsazu | ure.com/passwordreset/register.aspx?x-                                               |                                                                    |                               |                         |                            |                |          | \$   |
| 🔕 Web Help Desk 📕 0365 📕 NIC VMWARE 📃 WV   | VD 📃 Network Admin 📃 Systems Adm                                                     | nin 📃 DNS & Security 📃 EXCHAN                                      | GEHYBRID 📕 FIREWALLS          |                         | switches 📃 vo              | IP 🔲 POLYCOM 🛄 | PRINTERS | ADFS |
|                                            |                                                                                      |                                                                    |                               |                         | jack.daniels@nic           | bc.cs   ?      |          |      |
|                                            | don't lose access to                                                                 | o your account!                                                    |                               |                         |                            |                |          |      |
|                                            | To make sure you can reset your passwo<br>secure. You'll need to set up at least 1 o | ord, we need to collect some info so we c<br>If the options below. | an verify who you are. We won | i't use this to spam yo | ou - just to keep your acc | ount more      |          |      |
|                                            | Office phone is set to 4294. This info                                               | ormation is managed by your administrat                            | or.                           |                         |                            |                |          |      |
|                                            | Authentication Phone is set to +1 6                                                  | 04 Verify                                                          |                               |                         |                            |                |          |      |
|                                            | Authentication Email is not configured                                               | red. Set it up now                                                 |                               |                         |                            |                |          |      |
|                                            | Security Questions are not configured                                                | ed. Set them up now                                                |                               |                         |                            |                |          |      |
|                                            | looks good cancel                                                                    |                                                                    |                               |                         |                            |                |          |      |
|                                            | ©2020 Microsoft Legal   Privacy                                                      |                                                                    |                               |                         | Your session will e        | xpire in 14:53 |          |      |
|                                            |                                                                                      |                                                                    |                               |                         |                            |                |          |      |
|                                            |                                                                                      |                                                                    |                               |                         |                            |                |          |      |
|                                            |                                                                                      |                                                                    |                               |                         |                            |                |          |      |
|                                            |                                                                                      |                                                                    |                               |                         |                            |                |          |      |
|                                            |                                                                                      |                                                                    |                               |                         |                            |                |          |      |
|                                            |                                                                                      |                                                                    |                               |                         |                            |                |          |      |

6.) Once completed you will be redirected to the MS365 regular logon. You now have the ability to reset your Password & Unlock your account when necessary.

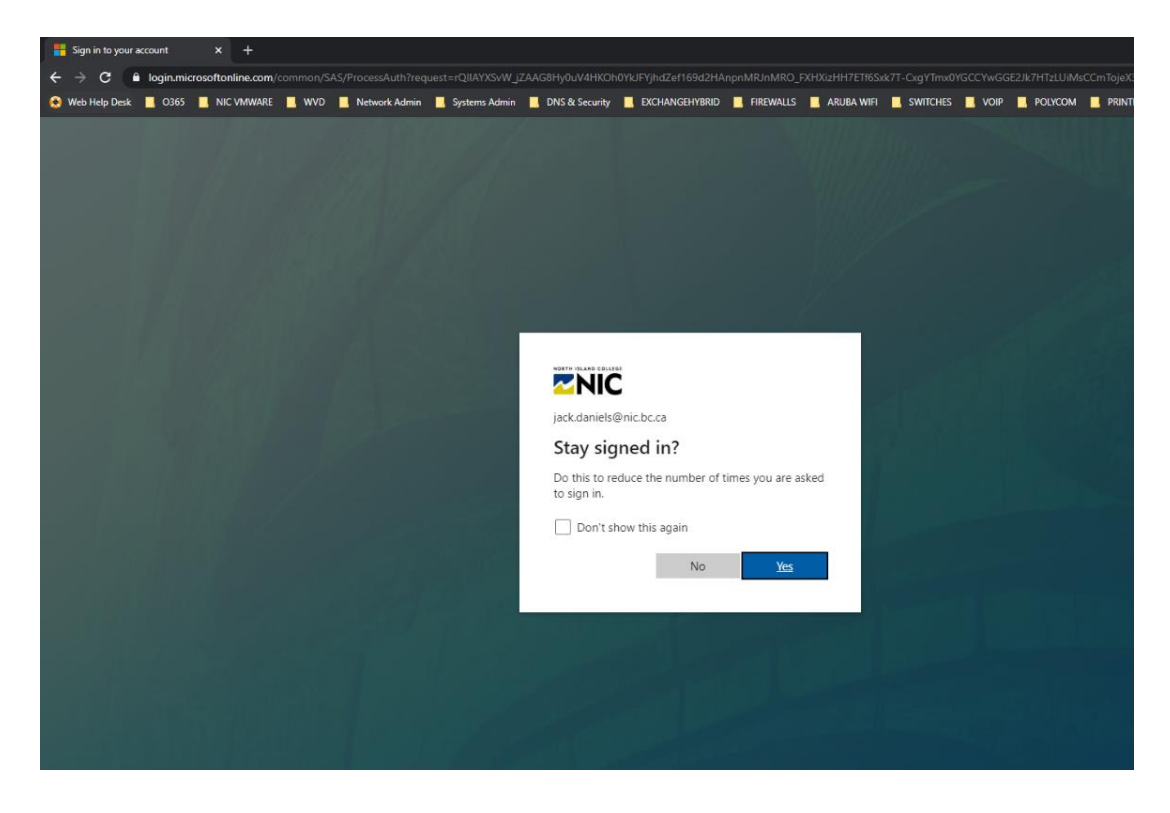

7.) To reset your Password or Unlock your account make note of the following URL:

#### https://aka.ms/sspr

This site will walk you through the reset/unlock process. Enter you NIC email Address E.g. *firstname.lastname@nic.bc.ca* and hit **Next**.

| Microsoft Online Password Reset × +                                                                                                    |
|----------------------------------------------------------------------------------------------------|
| ← → C 🔒 passwordreset.microsoftonline.com/?ru=https%3a%2f%2flogin.microsoftonline.com%2fcommon%2freprocess%3fctx%3drQIIAYXS2YvjZAAG8Kad6c7MQUcR8 |
| 🈫 Web Help Desk 📕 0365 📕 NIC VMWARE 📕 WVD 📕 Network Admin 📕 Systems Admin 📕 DNS & Security 📕 EXCHANGEHYBRID 📕 FIREWALLS 📕 ARUBA WIFI             |
| Get back into your account                                                                                                    |
| Who are you?                                                                                                    |
| To recover your account, begin by entering your user ID and the characters in the picture or audio below.                                        |
| Use ID:<br>jack.danels@nichc.ca<br>Example: user@contosco.om/icrosoft.com or user@contosco.om                                                    |
|                                                                                                    |

8.) Select the option that best suits your situation. Option #1 will help reset your Password & Option #2 will help Unlock your account. Here is Option #2 walk-through.

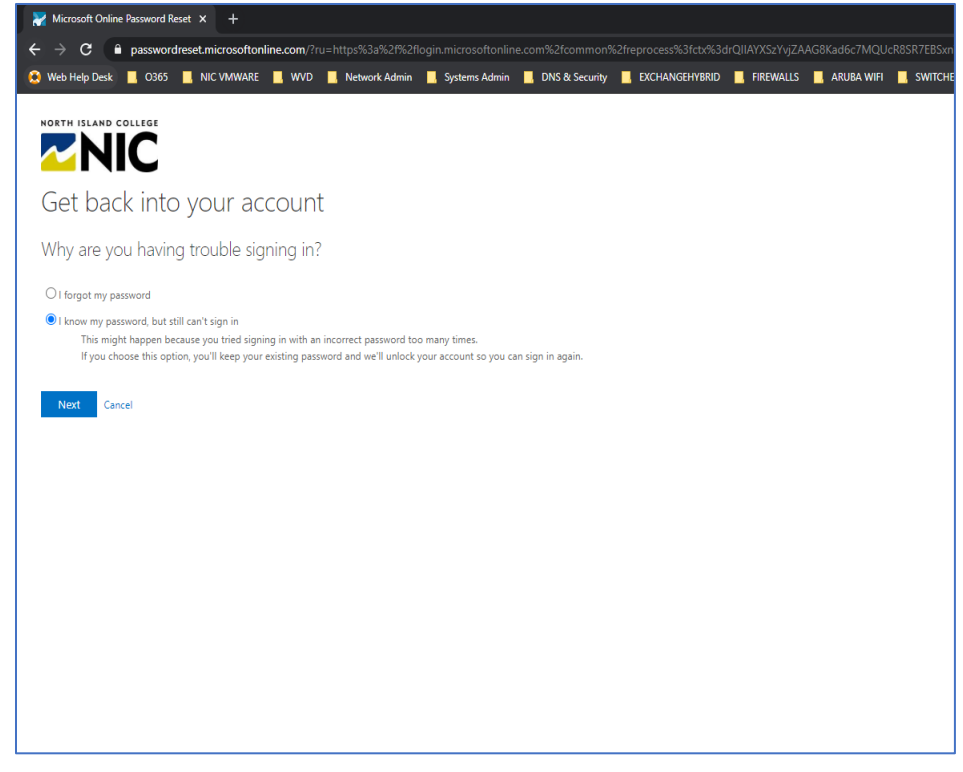

9.) Select your desired recovery option from Step #5 and walk through the process.

| Nicrosoft Online Password Reset 🗦   | < +                                                                                                    |                      |                               |               |                |           |
|-------------------------------------|----------------------------------------------------------------------------------------------------|----------------------|-------------------------------|---------------|----------------|-----------|
| ← → C 🔒 passwordreset.              | microsoftonline.com/?ru=https%3a%2f%2flogin.microsoftonline                                                  | .com%2fcommon%2frepr | rocess%3fctx%3drQIIAYXSzYvjZA | AG8Kad6c7MQUc | R8SR7EBSxnTfJr | n7QdVEibN |
| 😣 Web Help Desk 📙 O365 📙 N          | VIC VMWARE 📃 WVD 📃 Network Admin 📃 Systems Admin                                                             | 📙 DNS & Security 📃 E | XCHANGEHYBRID 📙 FIREWALLS     | ARUBA WIFI    | SWITCHES       | 📙 VOIP    |
|                                     |                                                                                                    |                      |                               |               |                |           |
| Get back into yo                    | our account                                                                                                  |                      |                               |               |                |           |
| verification step 1 > unlock y      | your account                                                                                                 |                      |                               |               |                |           |
| Please choose the contact method we | should use for verification:                                                                                 |                      |                               |               |                |           |
| Email my alternate email            | You will receive an email containing a verification code at your alterna<br>address (ja*******@hotmail.com). | ate email            |                               |               |                |           |
| ○ Text my mobile phone              |                                                                                                    |                      |                               |               |                |           |
| ○ Call my mobile phone              | Email                                                                                                    |                      |                               |               |                |           |
| ○ Call my office phone              |                                                                                                    |                      |                               |               |                |           |
| O Answer my security questions      |                                                                                                    |                      |                               |               |                |           |
| Cancel                              |                                                                                                    |                      |                               |               |                |           |

10.) A verification code will be sent to your email & mobile by text or call. Alternatively, you can answer your Security Questions if you completed this option.

| <ul> <li>Microsoft Online Password Reset</li> <li>          → C</li></ul> | +<br>microsoftonline.co | m/?ru=https%3a%2f%2f         | login.microsoftonlin    | e.com%2fcommon% | 62freprocess%3fctx%3d |
|---------------------------------------------------------------------------|-------------------------|------------------------------|-------------------------|-----------------|-----------------------|
| )Web Help Desk 📃 O365 📃 I                                                 | NIC VMWARE 📃 V          | WVD 📕 Network Admin          | Systems Admin           | DNS & Security  | EXCHANGEHYBRID        |
|                                                                           |                         |                              |                         |                 |                       |
| Get back into ye                                                          | our accou               | unt                          |                         |                 |                       |
| verification step 1 > unlock                                              | our account             |                              |                         |                 |                       |
| Please choose the contact method we                                       | should use for verifi   | cation:                      |                         |                 |                       |
| • Email my alternate email                                                | We've sent an en        | nail message containing a ve | rification code to your | inbox.          |                       |
| ○ Text my mobile phone                                                    | 425873                  |                              |                         |                 |                       |
| ○ Call my mobile phone                                                    | Nort                    | Are you having a problem     | •                       |                 |                       |
| O Call my office phone                                                    | TTCA                    | and you noting opposition    |                         |                 |                       |
| O Answer my security questions                                            |                         |                              |                         |                 |                       |
|                                                                           |                         |                              |                         |                 |                       |
| Cancel                                                                    |                         |                              |                         |                 |                       |
|                                                                           |                         |                              |                         |                 |                       |
|                                                                           |                         |                              |                         |                 |                       |
|                                                                           |                         |                              |                         |                 |                       |
|                                                                           |                         |                              |                         |                 |                       |

11.) You have now successfully Unlocked your NIC user account.

Please note - If you find that your account becomes locked repeatedly, after unlocking it, please call the helpdesk for assistance.

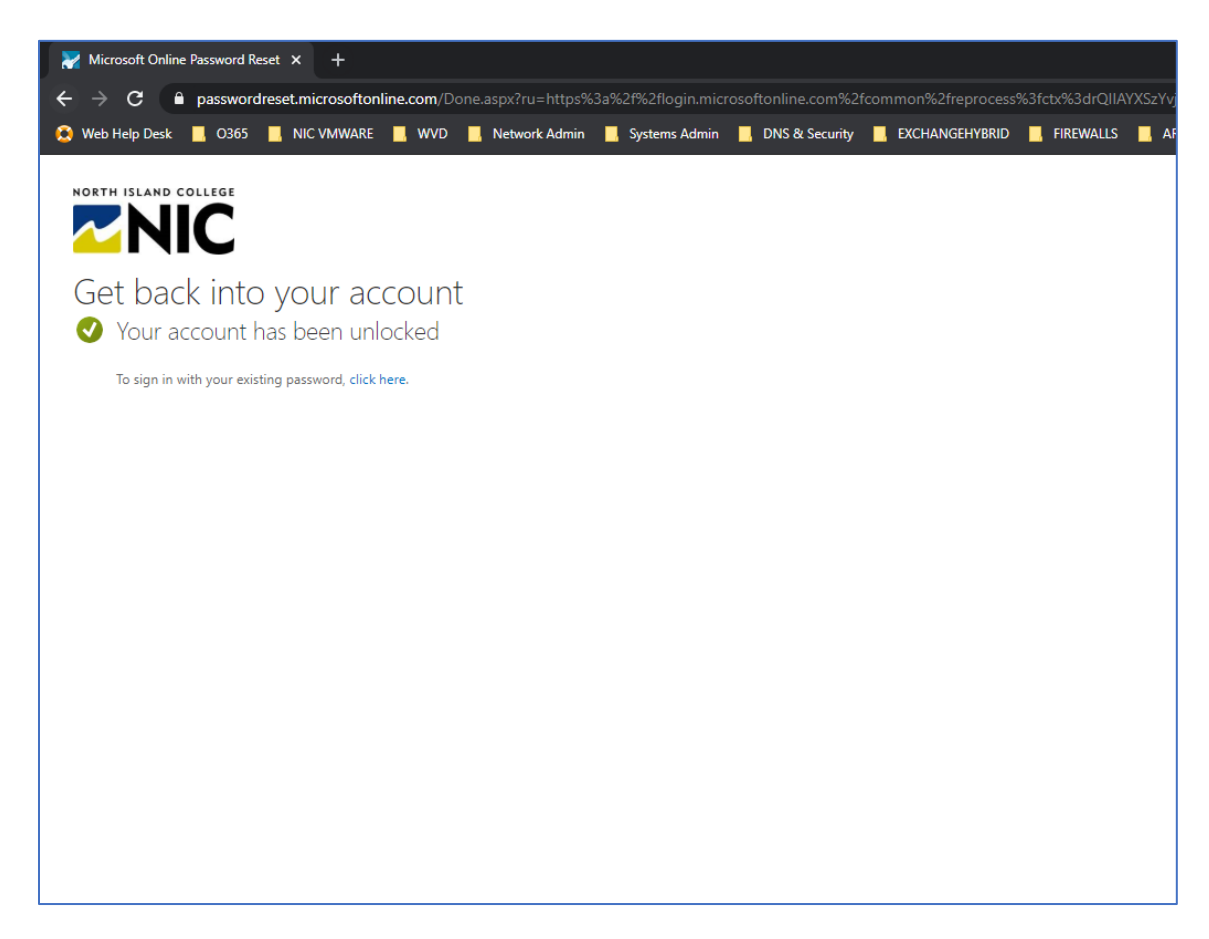